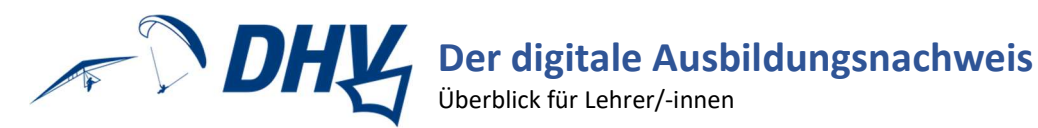

#### Inhalt

| Registrierung und Login nach Freischaltung | 1 |
|--------------------------------------------|---|
| Praxis und Theorie eintragen               | 1 |
| Abschluss-/Prüfbereitschaft bestätigen     | 3 |
| Ausbildungsnachweis erstellen              | 3 |
| Abschlüsse/Prüfungen eintragen             | 4 |

# **Registrierung und Login nach Freischaltung**

Nachdem sich ein/-e Schüler/-in registriert hat, müssen die Daten überprüft, bestätigt und freigeschaltet werden:

| Todo | s, Infos <mark>&amp; N</mark> ev                              | NS                           |            |        |                       | (■) 🖋 🛣 🕅 🥌 🖴                                                                                                    |
|------|---------------------------------------------------------------|------------------------------|------------|--------|-----------------------|----------------------------------------------------------------------------------------------------|
| Sch  | nüler bestätige                                               | en & freischalten            |            |        | News                  |                                                                                                    |
|      | Datum                                                         | Schüler                      | Ausrüstung | Aktion | ₿ 02.10.2023          |                                                                                                    |
| Ŧ    | 12.02.2024                                                    | hier_steht_dein_ Name        | ( B        |        | Prüfbereitsch         | aft bestätigen<br>~und- in die Höhenflugausbildung gewechselt oder die A-Praxisprüfung, bzw.                                    |
| Use  | rname:                                                        | Aktione                      |            |        |                       | lug angetreten werden darf, muss die Prüfbereitschaft vom Schüler und                                                           |
| E-M  | ail: testtest@test.o                                          | de<br>e. 4c. 12345 Musterort |            | 👬 Zu K | urs hinzufügen        | <b>bestätigt</b> worden sein. Schüler tun dies mit Klick auf den großen blauen Button<br>rd oder den Schiebeschalter im Status. |
| Tel: | 123456789                                                     |                              |            |        |                       |                                                                                                    |
| Flug | gerät:                                                        |                              |            | ✓ Best | ätigen & freischalten |                                                                                                    |
| Lize | Lizenz: A-Schein Grundausbildung 2024 (Startart kombinierbar) |                              |            | 🗹 Bear | beiten                |                                                                                                    |
| Prüf | fungen:                                                       |                              |            | 🧧 Lösc | hen                   |                                                                                                    |

## Praxis und Theorie eintragen

Flüge können für den/die Schüler/-in entweder direkt im Status eingetragen werden

| raxisflüge               |           |                              |                               |                              |        |
|--------------------------|-----------|------------------------------|-------------------------------|------------------------------|--------|
| + Flug erstellen         |           |                              |                               | Suchen                       |        |
| Startplatz<br>Landeplatz | Fluggerät | Fluglehrer 1<br>Fluglehrer 2 | Datum                         | Anzahl / Dauer / HDiff.      | Aktion |
|                          |           | Keine                        | passenden Ergebnisse gefunden |                              |        |
| Summen:                  |           |                              |                               | 0 Stck. / 0:00 Std. / 0 Mtr. |        |

oder über Praxisflüge:

| Pra | xisflüge              |            |                                                  | Schüler, Kurs oder Lizenz auswählen       | ×                                                                                                    |                             | 祝 🤆      |       |            |
|-----|-----------------------|------------|--------------------------------------------------|-------------------------------------------|----------------------------------------------------------------------------------------------------|-----------------------------|----------|-------|------------|
|     | Erstellen             |            |                                                  | Schüler                                   |                                                                                                    | 🖸 💼 🕇 Jeder Flug            | status 🔻 | Histo | rie Tage 👻 |
|     |                       |            |                                                  | Bitte Schüler auswählen                   | <ul> <li></li> </ul>                                                                                                    |                             |          | 100   |            |
|     | Flugschuler           | Datum      | Gelande                                          | Praxiskurse                               |                                                                                                    | Daten                       | Best.    | IGC   | Aktion     |
|     | hier_steht_dein_ Name | 12.02.2024 | Meerfelder Maar                                  | Bitte Kurs auswählen                      | <ul> <li>Image: A set of the set of the</li></ul> | 15 St. / 0:05 Std. / 0 Mtr. | ~        | BI    |            |
| +   |                       |            | Meerfelder Maar                                  | Lizenz                                    | _                                                                                                    |                             |          |       | -          |
| +   | Peter Quacks          | 12.02.2024 | Bassano del Grappa - /<br>Bassano del Grappa - / | Bitte Lizenz auswählen                    | -                                                                                                    | 1 St. / 0:30 Std. / 0 Mtr.  | ~        | RJ    |            |
| +   | Peter Quacks          | 12.02.2024 | Auf dem unteren Merg<br>Auf dem unteren Merg     | Schüler, Kurs oder Lizenz wählen Abbreche | 'n                                                                                                    | 1 St. / 0:20 Std. / 0 Mtr.  | ~        | ,RJ   |            |

| Theorieteilnahmen können f | ür den/die Schüler/-in | entweder direkt im Status ein | getragen werden |
|----------------------------|------------------------|-------------------------------|-----------------|
|                            |                        |                               |                 |

| Flüge                                                                 |                     |                 | <b>T</b> I I   |             |                                             |                         | Status                           |                                |             |      |          |
|-----------------------------------------------------------------------|---------------------|-----------------|----------------|-------------|---------------------------------------------|-------------------------|----------------------------------|--------------------------------|-------------|------|----------|
| Alle Flüge:                                                           |                     | 0               | Ineorieinn     | alte eintra | gen                                         | <u> </u>                | hier steht dei                   | n Name                         |             |      |          |
| Flüge A-Schein Grundausbildung 2024 (Startart 0<br>kombinierbar): (0) |                     |                 | Datum          | 12.02.2024  |                                             |                         | Musterstraße 4<br>12345 Musterc  | c<br>rt                        |             |      |          |
| Flüge Grundausbildung:                                                |                     | 0<br>(0)        | Uhrzeit        | 08:00       |                                             |                         | Prüfbereit A-S<br>Prüfbereitscha | chein Grunda<br>Ift bestätigt: | ausbildung: |      | 0        |
| Flugstunden:                                                          |                     | 0:00            | Fluglehrer     | Ausbildungs | leiter, Rainer                              | ~                       |                                  |                                |             |      |          |
|                                                                       |                     |                 | Theorieinhalte | Luftrecht ( | 1 Std.)                                     |                         |                                  |                                |             |      |          |
| Bemerkungen zur Ausbildu                                              | ing                 |                 |                | Flugtechnil | gie (1 Std.)<br>k/Verhalten in b            | esonderen Fällen (2     |                                  |                                |             |      | ~        |
| Flugauftrag                                                           |                     |                 |                | Std.)       | Std.)                                       |                         |                                  |                                |             |      | ~        |
| Aushildungeflüge                                                      |                     |                 |                | C           |                                             |                         |                                  |                                |             |      |          |
| Ausbildungsnuge                                                       |                     |                 |                | Abbrech     | en Theoriei                                 | nhalte eintragen        |                                  |                                |             |      |          |
| Regel                                                                 |                     |                 |                |             | Komp.                                       | Gefordert               | Gemacht                          | Plus                           | Minus       |      | Gewertet |
| Flüge zwischen 30 und 100 Mete                                        | ern Höhendifferenz  |                 |                |             | >=                                          | 15                      | 0                                | 0                              | 0           |      |          |
| Absolvierte Prüfungen, Lerr                                           | nziele, etc.        |                 |                |             |                                             |                         |                                  |                                |             |      | ~        |
| Absolvierte Prüfungen                                                 | A                   | rt              | Datum          | Aktion      | Lernziele 8                                 | ł Übungen               |                                  |                                |             | Min. | Erreicht |
| Ke                                                                    | ine passenden Ergel | bnisse gefunden |                |             | Lernziel: Aut                               | fziehen. Start und Abfl | ug i                             |                                |             | 1    | 0        |
|                                                                       |                     |                 |                |             | Lernziel: Flu                               | gausrüstung i           |                                  |                                |             | 1    | 0        |
| Gelände & Anzahl Flüge                                                | ł                   | Höhendifferenz  | Anzahl         | Flüge       | Lernziel: Flüge mit größerem Bodenabstand i |                         |                                  | 1                              | 0           |      |          |
| Summe:                                                                |                     |                 | 0              | 0           | Lernziel: Gel                               | lände und Wetter 👔      |                                  |                                |             | 1    | 0        |
|                                                                       |                     |                 |                |             | Lernziel: Klei                              | ine Flüge mit geringen  | n Bodenabstand                   |                                |             | 1    |          |
| Theorienmaile entragen                                                |                     |                 |                |             | Lernziel: Lar                               | ndung i                 |                                  |                                |             | 1    | 0        |
| Theorieunterricht                                                     | Datum               | Ab              | Einheiten      | Aktion      | Lernziel: Par                               | tnercheck i             |                                  |                                |             | 1    |          |
| Ke                                                                    | ine passenden Erget | bnisse gefunden |                |             | Lernziel: Sta                               | rtvorbereitungen        |                                  |                                |             | 1    |          |

oder über einen Theorieunterrichtskurs, zu dem sich der/die Schüler/-in anmeldet:

| Theorieunterricht erste | llen                                                  |    |
|-------------------------|-------------------------------------------------------|----|
| Datum                   | 12.02.2024                                            |    |
| Uhrzeit                 | 08:00                                                 |    |
|                         | C Öffentlicher Unterricht                             |    |
| Lizenz                  | A-Schein Grundausbildung 2024 (Startart kombinierbar) | *  |
| Fluglehrer              | Fluglehrerin, Franziska                               | ~  |
| Sachgebiete:            | Auswählen zum Hinzufügen                              | ^· |
|                         | Luftrecht (1 Eh.)                                     |    |
|                         | ☑ Meteorologie (1 Eh.)                                |    |
|                         | Elugtechnik/Verhalten in besonderen Fällen (2 Eh.)    |    |
|                         | Technik (1 Eh.)                                       |    |
| Ausbildungseinheiten    | 2                                                     | ٥  |
| Speichern Speicher      | n & schließen Abbrechen                               |    |

# Abschluss-/Prüfbereitschaft bestätigen

Sobald ein/-e Schüler/-in die Abschluss- oder Prüfbereitschaft angekündigt hat, kann diese durch den/die Ausbildungsleiter/-in bestätigt werden, indem man auf den Status des/der Schüler/-in geht und dort den roten Schiebeschalter mit Klick umlegt:

| P                  | rüfbereitso                               |                                 | Theori                   |                             |        |            |         |  |        |     |
|--------------------|-------------------------------------------|---------------------------------|--------------------------|-----------------------------|--------|------------|---------|--|--------|-----|
|                    | Datum                                     | Schüler                         | Lizenz                   | Lizenz A                    |        |            |         |  | Aktion | Dat |
| +                  | 09.02.2024                                | hier_steht_dein_<br>Name        | A-Schein G<br>kombinierb | rundausbildung (Star<br>ar) | tart   | C<br>Aktio | nen     |  |        |     |
| P                  | raxisflüge                                | bestätigen                      |                          |                             |        | 20         | Status  |  |        |     |
|                    | Datum                                     | Schül                           | er                       | Lizenz                      | Aktion |            | Löschen |  |        |     |
| Sta                | atus                                      |                                 |                          |                             |        |            |         |  |        |     |
| hie<br>Stra<br>123 | <b>r_steht_dein_ Na</b><br>aße<br>345 Ort | ame                             |                          |                             |        |            |         |  |        |     |
| Prü<br>Prü         | ifbereit A-Schei<br>ifbereitschaft be     | n Grundausbildung:<br>estätigt: | •                        |                             |        |            |         |  |        |     |

# Ausbildungsnachweis erstellen

Die bei einer Prüfung einzureichende PDF-Datei des Ausbildungsnachweises kann im Status des/der Schülers/-in erstellt werden:

| Status 🖸                             |                           |
|--------------------------------------|---------------------------|
| hier_steht_dein_ Name                | Aktionen                  |
| Straße                               |                           |
| 12345 Ort                            | Schüler bearbeiten        |
| Prüfbereit A-Schein Grundausbildung: | Ausbildungsnachweis       |
| Prüfbereitschaft bestätigt: 💿        |                           |
|                                      | m meoneprotong entragen   |
|                                      | 📽 Praxisprüfung eintragen |
| ~                                    | Beide Prüfungen eintrager |

## Abschlüsse/Prüfungen eintragen

Im Status des/der Schülers/-in können von dem/der Ausbildungsleiter/-in Prüfungen zu der aktuellen Ausbildungsstufe eingetragen werden:

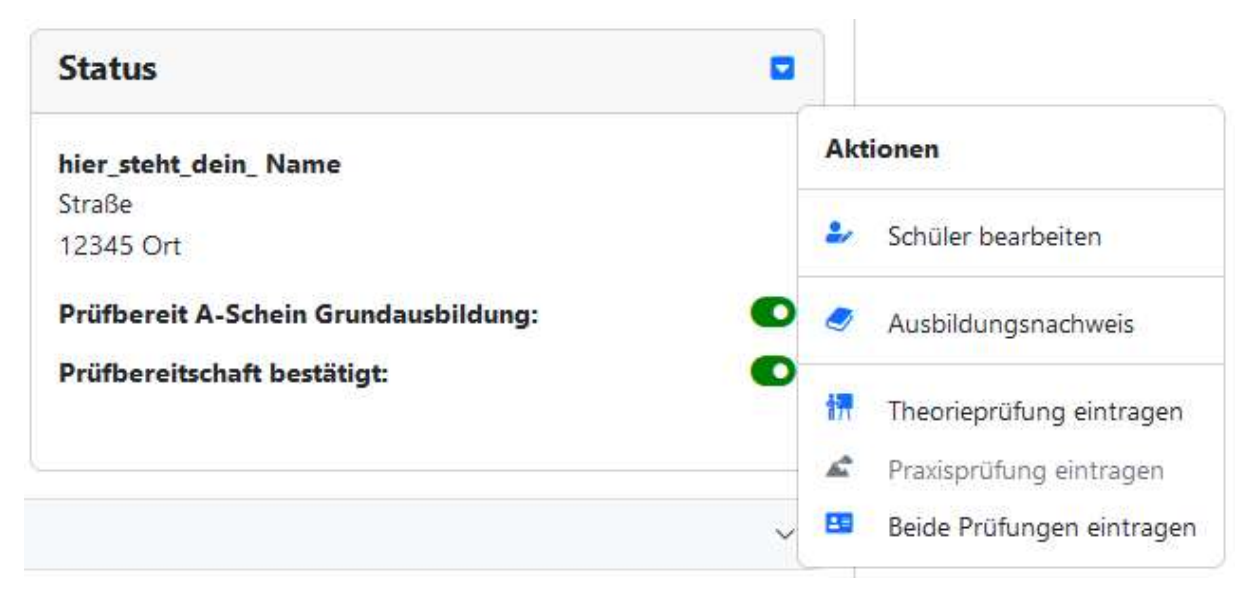

Beim Eintrag der Praxisprüfung wird auch gleich der Wechsel in die nächste Ausbildungsstufe angeboten:

| Praxisprüf   | ung eintragen $	imes$                                                                     |                |
|--------------|-------------------------------------------------------------------------------------------|----------------|
| Datum        | 19.02.2024                                                                                |                |
| Uhrzeit      | 10:00                                                                                     |                |
| Prüfungs-Nr. | 0                                                                                         | Statu          |
|              | DHV-Prüfungsnummer (falls bekannt)                                                        |                |
| Nächste      | A-Schein Grundausbildung 2020 (Hangsta 🗸                                                  | Laura<br>Am Hi |
| LIZENZ       | A-Schein Grundausbildung 2020 (Hangstart)<br>A-Schein Grundausbildung 2020 (Windenschlepp | 5<br>ostart)   |
|              | A-Schein 2020 (Hangstart)                                                                 | b              |
|              | A-Schein 2020 (Windenschleppstart)                                                        | ь              |
|              | A-Schein 2020 (Hang- & Windenstart)                                                       |                |
|              | A-Schein 2020 (Winden- & Hangstart)<br>B-Schein 2020 (Ohne Startart)                      | - 1            |
|              | Passagierflugberechtigung 2020 (Ohne Startart)                                            |                |
|              | Keine Lizenz anstehend 2020 (Ohne Startart)                                               |                |